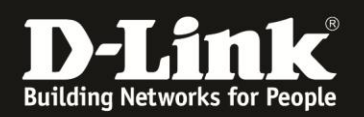

## DGS-1510 How to enable Telnet / SSH

## Diese Anleitung beschreibt die Einrichtung von Telnet und SSH auf einem DGS-1510

#### Wichtiger Hinweis: Stellen Sie bitte sicher, dass auf dem Switch eine Firmware 1.10 oder höher installiert ist

| 1.) Einrichtung von Telnet           | Seite |
|--------------------------------------|-------|
| 1.1) über die grafische Oberfläche   | 1     |
| 1.2) über die serielle Schnittstelle | 5     |
| 2.) Einrichtung von SSH              |       |
| 2.1) über die grafische Oberfläche   | 6     |
| 2.2) über die serielle Schnittstelle | 12    |
|                                      |       |

1. Einrichtung von Telnet

1.1) über die grafische Oberfläche

Öffnen Sie die Konfiguration des DGS-1510. Wählen Sie den Menüpunkt > Verwaltung > Benutzerkonteneinstellung

| Building Networks for People                                                                                                    | D-Link SaverPac Switce<br>Console<br>DK 0 De Mode Deset<br>DK 0 De Mode Deset<br>DCS-1510-22P | Deutsch          |                                 |              | tore Link Art<br>Park Ra<br>Rack ID |
|----------------------------------------------------------------------------------------------------|-----------------------------------------------------------------------------------------------|------------------|---------------------------------|--------------|-------------------------------------|
| Fuzzy Search                                                                                                    | Benutzerkonteneins                                                                            | tellungen        | _                               |              | _                                   |
| DGS-1510-28P                                                                                                    | Benutzerverwaltungseinste                                                                     | ellungen Sitzung | jstabelle                       |              |                                     |
| Verwaltung  Eenutzerkonteneinstellungen  Kennwortverschlüsselung  Login-Methode                                                                                                    | Benutzername 32 cha<br>Kennwort-Typ Keine                                                     |                  | Berechtigung (1-15)<br>Kennwort |              |                                     |
| SNMP     SNMP     SNMP     SNMP     NON     TeinetWeb     Sitzungszeitüberschreitung     DHCP     SHCP-Autokonfiguration     D-Guellenschnittstelle     D-Jateisystem     Prysisches Stacking     SnMP     D-Link Discovery Protokoll     L2 Funktionen     L3 Funktionen     GoS     Scherheit     Scherheit     OAM     Deurschung | Gesamteinträge: 0<br>Bent                                                                     | ıtzername        |                                 | Berechtigung |                                     |

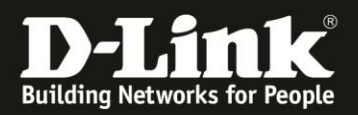

Legen Sie dort einen Benutzer an: Füllen Sie hierzu die Felder Benutzername (hier: *admin*), Berechtigung *15*, Kennwort-Typ *Klartext* sowie Kennwort (hier: *admin*) aus:

| <b>D-Link</b><br>Building Networks for People                                                                                                    | D-Link SMARTPRO SWITCH<br>Console Ukk<br>PRO PRE Mode<br>DOS 1510-28P | Deutsch       |                          |                             | d<br>Act 10000 Unix Act |
|----------------------------------------------------------------------------------------------------|-----------------------------------------------------------------------|---------------|--------------------------|-----------------------------|-------------------------|
| Fuzzy Search                                                                                                    | Benutzerkontenei                                                      | nstellungen   |                          |                             |                         |
| DGS-1510-28P                                                                                                    | Benutzerverwaltungsei                                                 | nstellungen   | Sitzungstabelle          |                             |                         |
| Kenwattung     Eenutzerkonteneinstellungen     Kenwortverschüsselung     Login-Methode     SNMP                                                                                                    | Benutzername adr<br>Kennwort-Typ Kl                                   | nin<br>artext | Berechtigung<br>Kennwort | (1-15) 15<br>••••• <b>*</b> |                         |
| RMON     Teinet/Web     Sitzungszeitüberschreitung     DHCP     DHCP-Autokonfiguration     DHCP-Autokonfiguration     DHCP-Autokonfiguration     DHCP-Autokonfiguration     DHCP-Autokonfiguration     DHCP-Autokonfiguration     DHCP-Autokonfiguration     DHCP-Autokonfiguration     DHCP-Autokonfiguration     DAteisystem     Dateisystem     Dateis | E                                                                     | enutzername   |                          | Berechtigung                |                         |
| <ul> <li> <sup>III</sup> Derwachung      </li> <li> <sup>III</sup> Grün      </li> </ul>                                                                                                    |                                                                       |               |                          |                             |                         |

Legen Sie den Benutzer mit der Schaltfläche "Anwenden" an.

Wechseln Sie dann in den Menüpunkt:

> Verwaltung > Login-Methode

| D-Link<br>Building Networks for People | Definite causeries Server<br>Correction of the server<br>Definition of the server<br>Definition of the server<br>Definition of the server<br>Salacter of the server<br>Salacter of the server<br>Online-Hills | Deutsch    |              |            |             |           | Stack ID | Ang. | Aktualisieru<br>10 secs<br>meldet als: Administrator, | ngsintervall |
|----------------------------------------|----------------------------------------------------------------------------------------------------|------------|--------------|------------|-------------|-----------|----------|------|-------------------------------------------------------|--------------|
| Fuzzy Search                           | Login-Methode                                                                                                    |            |              |            |             |           |          |      |                                                       |              |
| DGS-1510-28P                           | Login-Methode                                                                                                    |            |              |            |             |           |          |      |                                                       |              |
| 🗉 🃁 System                             |                                                                                                    |            |              |            |             |           |          |      |                                                       |              |
| E 🖉 Verwaltung                         |                                                                                                    | Anwendung  |              |            | Login-Methe | ode       |          |      |                                                       |              |
| Benutzerkonteneinstellungen            |                                                                                                    | Console    |              |            | Kein Logi   | n         |          |      | Bearbeiten                                            |              |
| Rennwortverschlüsselung                |                                                                                                    | Toloot     |              |            | Login       |           |          |      | Republican                                            |              |
| E Login-Methode                        |                                                                                                    | reniec     |              |            | Login       |           |          |      | Dearbeiten                                            |              |
| E SNMP                                 |                                                                                                    | SSH        |              |            | Login       |           |          |      | Bearbeiten                                            |              |
| RMON                                   | Anmoldokonnwort                                                                                                    |            |              |            |             |           |          |      |                                                       |              |
| City approximation                     | Anneidekennwort                                                                                                    |            |              |            |             |           |          |      |                                                       |              |
| E Sizungszeitüberschreitung            | Anwendung                                                                                                    | Konsole ¥  | Kennwort-Typ | Klartext   |             | Kennwort  |          |      | Anwei                                                 | nden         |
| DHCP-Autokonfiguration                 |                                                                                                    |            |              | Linguistic |             |           |          |      |                                                       |              |
| 🖲 🧰 DNS                                |                                                                                                    | Anwendung  |              |            |             | Kennwort  |          |      |                                                       |              |
| IP-Quellenschnittstelle                |                                                                                                    | - Manual S |              | _          |             | Treninion |          |      |                                                       |              |
| Dateisystem                            |                                                                                                    | Konsole    |              |            |             |           |          |      | loschen                                               |              |
| Physisches Stacking                    | 6                                                                                                    | Telnet     |              |            |             |           |          |      | löschen                                               |              |
| Image: Wintuelles Stacking (SIM)       |                                                                                                    | SSH        |              |            |             |           |          |      | löschen                                               |              |
| D-Link Discovery Protokoll             |                                                                                                    |            |              |            |             |           |          |      |                                                       |              |
| E L2 Funktionen                        |                                                                                                    |            |              |            |             |           |          |      |                                                       |              |
| E L3 Funktionen                        |                                                                                                    |            |              |            |             |           |          |      |                                                       |              |
|                                        |                                                                                                    |            |              |            |             |           |          |      |                                                       |              |
| AUL Sicharbait                         |                                                                                                    |            |              |            |             |           |          |      |                                                       |              |
| E CAM                                  |                                                                                                    |            |              |            |             |           |          |      |                                                       |              |
| 🕀 🧉 Überwachung                        |                                                                                                    |            |              |            |             |           |          |      |                                                       |              |
| 🖲 🚰 Grün                               |                                                                                                    |            |              |            |             |           |          |      |                                                       |              |
|                                        |                                                                                                    |            |              |            |             |           |          |      |                                                       |              |

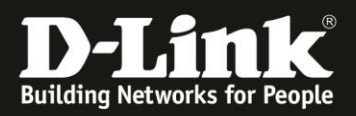

### Bearbeiten Sie hier die Login-Methode für Telnet: Ändern Sie "Login" auf "Lokales Login":

| D-Linck<br>Building Networks for People | D'Link Suscribe Swriter<br>Consete Link<br>Consete Part Mole<br>Part Free Mole<br>Das 1510-28P | Deutsch   |                 |             |               | 1900 Link Art | k B<br>B<br>B | Aktualisie<br>10 secs<br>ngemeldet als: Administrator, | rungsintervall |
|-----------------------------------------|------------------------------------------------------------------------------------------------|-----------|-----------------|-------------|---------------|---------------|---------------|--------------------------------------------------------|----------------|
| Fuzzy Search                            | Login-Method                                                                                   | e         |                 |             | _             |               |               |                                                        |                |
| DGS-1510-28P                            | Login-Methode                                                                                  |           |                 |             |               |               |               |                                                        |                |
| 🖲 📁 System                              |                                                                                                |           |                 |             |               |               |               |                                                        |                |
| Verwaltung                              |                                                                                                | Anwendung |                 |             | Login-Methode |               |               |                                                        |                |
| Benutzerkonteneinstellungen             |                                                                                                | Console   |                 |             | Kein Login    |               |               | Bearbeiten                                             |                |
| Kennwortverschlüsselung                 |                                                                                                | Telnet    |                 | Loka        | es Login      | ~             |               | Anwenden                                               |                |
| Eogin-Methode                           |                                                                                                | 000       |                 | Land Street | Login         |               |               | Rearboiten                                             |                |
| 🗈 📁 SNMP                                |                                                                                                | 001       |                 |             | Login         |               |               | Dearbeiten                                             |                |
| E RMON                                  | Anmoldokonnwor                                                                                 |           |                 |             |               |               |               |                                                        |                |
| I reinet/web                            | Anneuekennwor                                                                                  | 1         |                 |             |               |               |               |                                                        |                |
| Sitzungszeituberschreitung              | Anwondung                                                                                      | Kanaala M | Kennwort-Tun    | Klastovt    | Konna         | ort           |               | 0.00                                                   | unden          |
| DHCP     DHCP     DHCP                  | Anwendung                                                                                      | Konsole 💌 | restitivore typ | Riditext    | - Norman      |               |               | Allw                                                   | enden          |
| DISCH-Addokoningeration                 |                                                                                                |           |                 | _           |               |               |               |                                                        |                |
| B IR Quallageshnittetalla               |                                                                                                | Anwendung |                 |             | Kennw         | π             |               |                                                        |                |
| Dateisystem                             |                                                                                                | Konsole   |                 |             |               |               |               | löschen                                                |                |
| Physisches Stacking                     |                                                                                                | Telnet    |                 |             |               |               |               | löschen                                                |                |
| 🕀 🚔 Virtuelles Stacking (SIM)           |                                                                                                | SSH       |                 |             |               |               |               | löschen                                                |                |
| D-Link Discovery Protokoll              |                                                                                                |           |                 |             |               |               |               | Toberrein                                              |                |
| E2 Funktionen                           |                                                                                                |           |                 |             |               |               |               |                                                        |                |
| E L3 Funktionen                         |                                                                                                |           |                 |             |               |               |               |                                                        |                |
| 🗉 📁 QoS                                 |                                                                                                |           |                 |             |               |               |               |                                                        |                |
| ACL                                     |                                                                                                |           |                 |             |               |               |               |                                                        |                |
| 🗉 📁 Sicherheit                          |                                                                                                |           |                 |             |               |               |               |                                                        |                |
| 🗉 🃁 MAN                                 |                                                                                                |           |                 |             |               |               |               |                                                        |                |
| 🖲 📁 Überwachung                         |                                                                                                |           |                 |             |               |               |               |                                                        |                |
| 🗉 📁 Grün                                |                                                                                                |           |                 |             |               |               |               |                                                        |                |
|                                         |                                                                                                |           |                 |             |               |               |               |                                                        |                |

Vergessen Sie bitte nicht die Konfiguration über > Speichern > "Konfiguration speichern" abzuspeichern.

| D-Link<br>Building Networks for People         | DELINK Sweethe Sweet<br>Control - Ref<br>Fin - Ref<br>DGS-1510-24P | Deutsch   |              |          |         | H Link Act<br>Doom Link Act | VYYYY LUNK Act<br>Parka<br>Stack (C | An | A<br>gemeldet als: Admin |
|------------------------------------------------|--------------------------------------------------------------------|-----------|--------------|----------|---------|-----------------------------|-------------------------------------|----|--------------------------|
| Koniguration speichern                         |                                                                    |           | _            | _        |         | _                           | _                                   |    |                          |
| - DGS-1510-28P                                 | Login-Methode                                                      |           |              |          |         |                             |                                     |    |                          |
| 🕑 📁 System                                     |                                                                    |           |              |          |         | MILLION CONTRACTOR          |                                     |    |                          |
| E 🖉 Verwaltung                                 |                                                                    | Anwendung |              |          | Login-I | Methode                     |                                     |    |                          |
| - 📄 Benutzerkonteneinstellungen                |                                                                    | Console   |              |          | Kein    | Login                       |                                     |    | Bearbeiten               |
| Kennwortverschlüsselung                        |                                                                    | Telnet    |              |          | Lokale  | es Login                    |                                     |    | Bearbeiten               |
| Login-Methode                                  |                                                                    | CCU .     |              |          | 10      | nin                         |                                     |    | Rearbaitan               |
|                                                |                                                                    | 0011      |              |          |         | igni                        |                                     |    | Dearbeiten               |
| Telnet/Web                                     | Anmeldekennwor                                                     | t         |              |          |         |                             |                                     |    |                          |
| <ul> <li>Bitzungszeitüberschreitung</li> </ul> |                                                                    |           |              |          |         |                             |                                     |    |                          |
| THE COLOR                                      | Anwendung                                                          | Konsole 🗸 | Kennwort-Typ | Klartext | ~       | Kennwort                    |                                     |    |                          |
| DHCP-Autokonfiguration                         |                                                                    |           |              |          |         |                             |                                     |    |                          |
| 🕀 🃁 DNS                                        |                                                                    | Anwendung |              |          |         | Kennwort                    |                                     |    |                          |
| P-Quellenschnittstelle                         |                                                                    | Konsole   |              |          |         |                             |                                     |    | löse                     |
| Dateisystem                                    |                                                                    | Talaat    |              |          |         |                             |                                     |    | 1030                     |
| Physisches Stacking                            |                                                                    | reinet    |              |          |         |                             |                                     |    | losc                     |
| Virtuelles Stacking (SIM)                      | 1                                                                  | SSH       |              |          |         |                             |                                     |    | lösc                     |
| D-Link Discovery Protokoli                     |                                                                    |           |              |          |         |                             |                                     |    |                          |
|                                                |                                                                    |           |              |          |         |                             |                                     |    |                          |
| 🗉 🧰 QoS                                        |                                                                    |           |              |          |         |                             |                                     |    |                          |
| E ACL                                          |                                                                    |           |              |          |         |                             |                                     |    |                          |
| 🗄 🃁 Sicherheit                                 |                                                                    |           |              |          |         |                             |                                     |    |                          |
| 🗄 📁 OAM                                        |                                                                    |           |              |          |         |                             |                                     |    |                          |
| 🗄 🃁 Überwachung                                |                                                                    |           |              |          |         |                             |                                     |    |                          |
| 🗄 📁 Grün                                       |                                                                    |           |              |          |         |                             |                                     |    |                          |

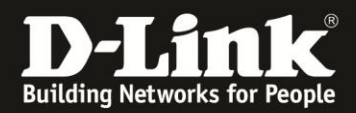

### Sie haben nun Zugriff über Telnet:

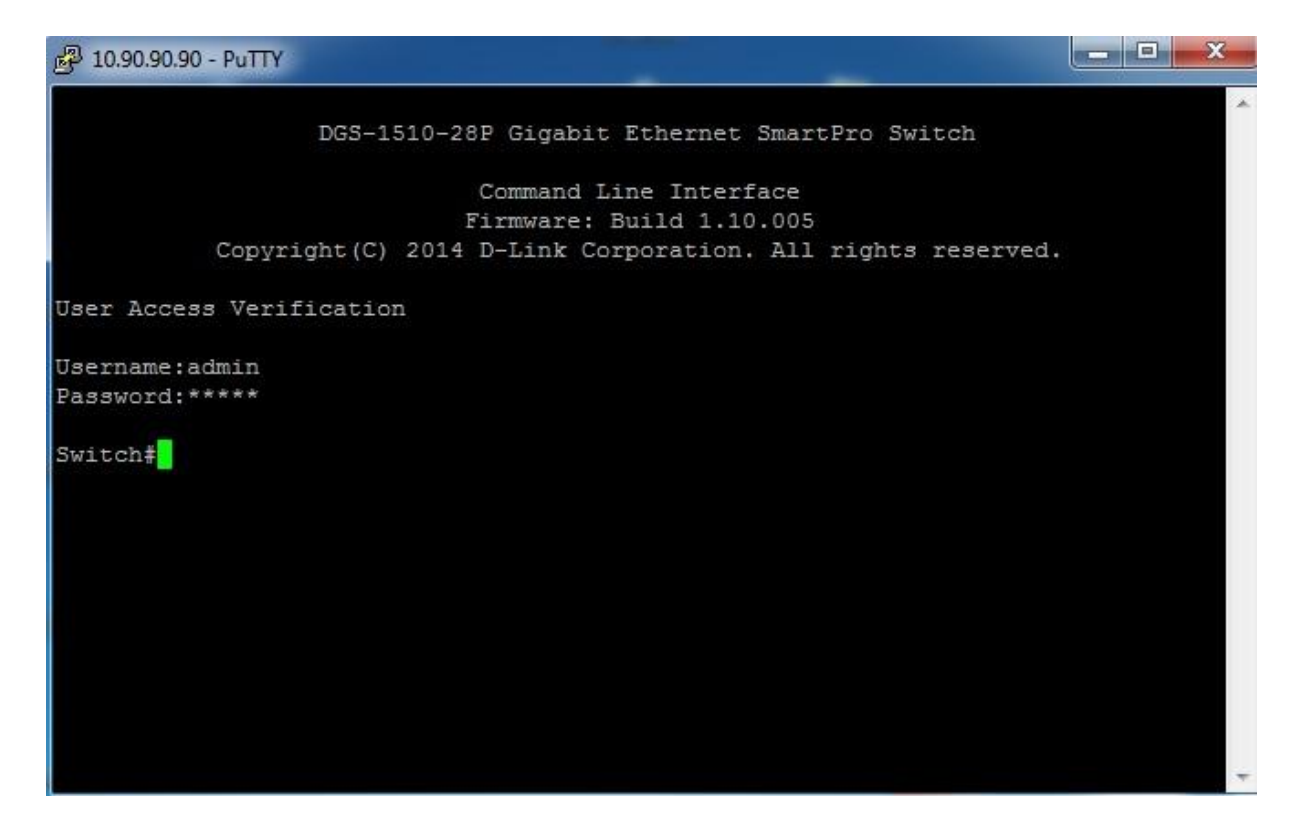

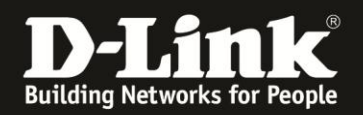

1.2) Einrichten von Telnet über die serielle Schnittstelle:

Verbinden Sie Sich hierzu per Terminal mit dem DGS-1510. Geben Sie die folgenden Befehle ein um Telnet zu aktivieren.

Switch>en
Switch#conf t
Switch(config)#username admin privilege 15 password admin
Switch(config)#line telnet
Switch(config-line)#login local
Switch(config-line)#exit
Switch(config)#exit
Switch(config)#exit

Switch#copy running-config startup-config

Destination filename startup-config? [y/n]: y

Saving all configurations to NV-RAM...... Done. Switch#

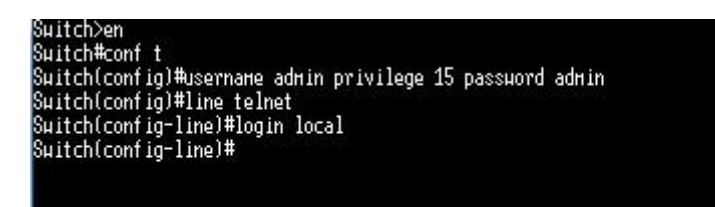

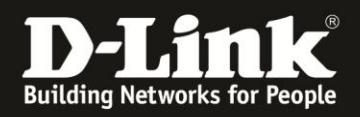

- 2. Einrichten von SSH
  - 2.1) über die grafische Oberfläche

Öffnen Sie die Konfiguration des DGS-1510. Wählen Sie den Menüpunkt > Verwaltung > Benutzerkonteneinstellung

| D-Link<br>Building Networks for People                                                                                                    | Unite Konsetting Switch       Inite Bill Statistics 2010       Inite Bill Statistics 2010       In |
|----------------------------------------------------------------------------------------------------|----------------------------------------------------------------------------------------------------|
| Fuzzy Search                                                                                                    | Benutzerkonteneinstellungen                                                                                                    |
| DGS-1510-28P                                                                                                    | Benutzerverwaltungseinstellungen Sitzungstabelle                                                                                                    |
| Verwaltung     Benutzerkonteneinstellungen     Kennwortverschlüsselung     Login-Methode                                                                                                    | Benutzername     32 chars     Berechtigung (1-15)       Kennwort-Typ     Keine     Kennwort                                                                                                    |
| SNMP     SNMP     SMMON     Telnet/Web     Sitzungszeitüberschreitung                                                                                                    | Gesamteinträge: 0<br>Benutzername Berechtigung                                                                                                    |
| B DHCP     DHCP-Autokonfiguration     DHS                                                                                                    |                                                                                                    |
| <ul> <li>IP-Quellenschnittstelle</li> <li>Dateisystem</li> <li>Physisches Stacking</li> </ul>                                                                                                    |                                                                                                    |
| F Wirtuelles Stacking (SIM)     P Link Discovery Brotokoll                                                                                                    |                                                                                                    |
| Chan Discretify Protocol     Carlos and a control     Carlos and a control     Carlos and a |                                                                                                    |
|                                                                                                    |                                                                                                    |

Legen Sie dort einen Benutzer an: Füllen Sie hierzu die Felder Benutzername (hier: *admin*), Berechtigung *15*, Kennwort-Typ *Klartext* sowie Kennwort (hier: *admin*) aus:

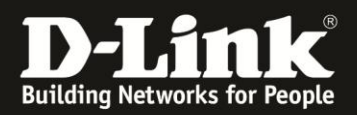

| Building Networks for People | e-Hiffe  Deutsch      |                                                    |                           | Rack ID |
|------------------------------|-----------------------|----------------------------------------------------|---------------------------|---------|
|                              | valtungseinstellungen | Sitzungstabelle<br>Berechtigung (1-15)<br>Kennwort | 15<br>•••••  Berechtigung |         |

Legen Sie den Benutzer mit der Schaltfläche "Anwenden" an

Wechseln Sie dann in den Menüpunkt: > Verwaltung > Login-Methode

| D-Link<br>Building Networks for People | D-Link Severthe Swered<br>Correle Link<br>Par Par Mote<br>Dos 1510-22P                                                                                                    | e Deutsch                                                                                                    |              |          |             |          | 1900 Link Azt | G Anc | Aktualis<br>10 sec<br>pemeldet als: Administrator | erungsintervall<br>s 🔽 |
|----------------------------------------|----------------------------------------------------------------------------------------------------|----------------------------------------------------------------------------------------------------|--------------|----------|-------------|----------|---------------|-------|---------------------------------------------------|------------------------|
| Fuzzy Search                           | Login-Method                                                                                                    | e                                                                                                    |              |          |             | _        |               |       |                                                   |                        |
| DGS-1510-28P                           | Login-Methode -                                                                                                    |                                                                                                    |              |          |             |          |               |       |                                                   |                        |
| 🕀 🃁 System                             |                                                                                                    |                                                                                                    |              |          |             |          |               |       |                                                   |                        |
| E 📁 Verwaltung                         |                                                                                                    | Anwendung                                                                                                    |              |          | Login-Met   | hode     |               |       |                                                   |                        |
| Benutzerkonteneinstellungen            |                                                                                                    | Console                                                                                                    |              |          | Kein Log    | gin      |               |       | Bearbeiten                                        |                        |
| Kennwortverschlüsselung                |                                                                                                    | Telnet                                                                                                    |              |          | Lokales L   | ogin     |               |       | Bearbeiten                                        |                        |
| Login-Methode                          |                                                                                                    | 90U                                                                                                    |              | li ol    | calor Login |          |               |       | Anwenden                                          |                        |
| E SNMP                                 | La harriera de la companya de la company | 55H                                                                                                    |              | 140.     | kales Login |          |               |       | Anwenden                                          |                        |
| Toloct Mak                             | Anmeldekennwo                                                                                                    | rt                                                                                                    |              |          |             |          |               |       |                                                   |                        |
| Sitzungszeitüberschreitung             |                                                                                                    |                                                                                                    |              |          |             |          |               |       |                                                   |                        |
| T DHCP                                 | Anwendung                                                                                                    | Konsole V                                                                                                    | Kennwort-Typ | Klartext | ~           | Kennwort |               |       | Ar                                                | owenden                |
| DHCP-Autokonfiguration                 |                                                                                                    | Lanara and the second second s |              |          |             |          |               |       | -                                                 |                        |
| 🗉 📁 DNS                                |                                                                                                    | Anwendung                                                                                                    |              |          |             | Kennwort |               |       |                                                   |                        |
| IP-Quellenschnittstelle                |                                                                                                    | Kappala                                                                                                    |              |          |             |          |               |       | Inches                                            |                        |
| Dateisystem                            | 2                                                                                                    | Konsole                                                                                                    |              |          |             |          |               |       | loschen                                           |                        |
| Physisches Stacking                    |                                                                                                    | Telnet                                                                                                    |              |          |             |          |               |       | löschen                                           |                        |
| Virtuelles Stacking (SIM)              |                                                                                                    | SSH                                                                                                    |              |          |             |          |               |       | löschen                                           |                        |
| D-Link Discovery Protokoll             |                                                                                                    |                                                                                                    |              |          |             |          |               |       |                                                   |                        |
| E2 Funktionen                          |                                                                                                    |                                                                                                    |              |          |             |          |               |       |                                                   |                        |
| E S Carlo                              |                                                                                                    |                                                                                                    |              |          |             |          |               |       |                                                   |                        |
|                                        |                                                                                                    |                                                                                                    |              |          |             |          |               |       |                                                   |                        |
| E Sicherheit                           |                                                                                                    |                                                                                                    |              |          |             |          |               |       |                                                   |                        |
| E CAM                                  |                                                                                                    |                                                                                                    |              |          |             |          |               |       |                                                   |                        |
| 🕀 🚰 Überwachung                        |                                                                                                    |                                                                                                    |              |          |             |          |               |       |                                                   |                        |
| 🕀 📁 Grün                               |                                                                                                    |                                                                                                    |              |          |             |          |               |       |                                                   |                        |
| Alter Constants for                    |                                                                                                    |                                                                                                    |              |          |             |          |               |       |                                                   |                        |

Bearbeiten Sie hier die Login-Methode für Telnet: Ändern Sie "Login" auf "Lokales Login" und klicken Sie auf "Anwenden".

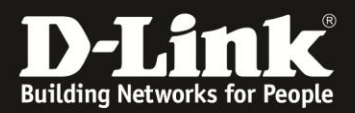

# Wechseln Sie nun in den Menüpunkt: > SSH > Globale SSH-Einstellungen:

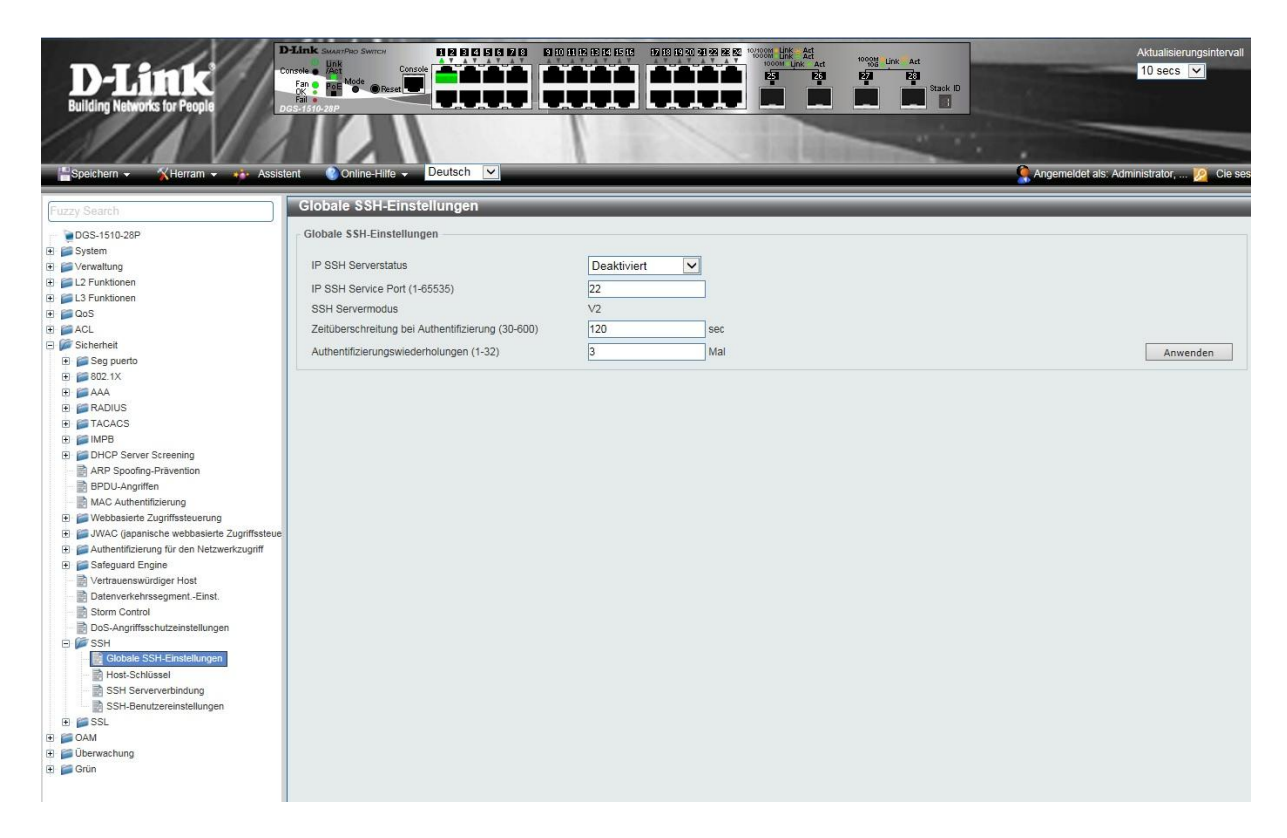

Aktivieren Sie hier IP SSH Serverstatus und klicken Sie auf "Anwenden".

| <b>D-Littk</b><br>Building Networks for People |                                                   |             | Normal Ad | Attualisierungsintervalt<br>10 secs 💌    |
|------------------------------------------------|---------------------------------------------------|-------------|-----------|------------------------------------------|
| 💾 Speichern 🗸 🤺 Herram 👻 🚸 Assis               | lent 《Online-Hilfe ▼ Deutsch ⊻                    |             |           | Ragemeldet als: Administrator, 🧖 Cie ses |
| Fuzzy Search                                   | Globale SSH-Einstellungen                         |             |           |                                          |
| DGS-1510-28P                                   | Globale SSH-Einstellungen                         |             |           |                                          |
| 🗈 🃁 System                                     |                                                   |             |           |                                          |
| 🕀 📁 Verwaltung                                 | IP SSH Serverstatus                               | Aktiviert   |           |                                          |
| 🗈 🃁 L2 Funktionen                              | IP SSH Service Port (1-65535)                     | Deaktiviert |           |                                          |
| E L3 Funktionen                                | SSH Semermodule                                   | 1/2         |           |                                          |
| 🗄 📁 QoS                                        | Zeitikerskeites bei Autoetifeisses (20.000)       | V2          |           |                                          |
| E ALL                                          | Zeituberschreitung bei Autrentilizierung (30-600) | 120 sec     |           |                                          |
| Secondaria                                     | Authentifizierungswiederholungen (1-32)           | 3 Mai       |           | Anwenden                                 |
| H 602 1X                                       |                                                   |             |           |                                          |
| H AAA                                          |                                                   |             |           |                                          |
| 🗉 🥁 RADIUS                                     |                                                   |             |           |                                          |
| E TACACS                                       |                                                   |             |           |                                          |
| 🕀 📁 IMPB                                       |                                                   |             |           |                                          |
| DHCP Server Screening                          |                                                   |             |           |                                          |
| ARP Spoofing-Prävention                        |                                                   |             |           |                                          |
| BPDU-Angriffen                                 |                                                   |             |           |                                          |
| MAC Authentifizierung                          |                                                   |             |           |                                          |
| Webbasierte Zugnffssteuerung                   |                                                   |             |           |                                          |
| JWAC (japanische webbasierte Zugriffssteue     |                                                   |             |           |                                          |
| Admentinizierung für den Neizwerkzugnin        |                                                   |             |           |                                          |
| Vertrauenswürdiger Host                        |                                                   |             |           |                                          |
| Datenverkehrssegment -Einst                    |                                                   |             |           |                                          |
| Storm Control                                  |                                                   |             |           |                                          |
| DoS-Angriffsschutzeinstellungen                |                                                   |             |           |                                          |
| 🖻 🎾 SSH                                        |                                                   |             |           |                                          |
| B Globale SSH-Einstellungen                    |                                                   |             |           |                                          |
| Host-Schlüssel                                 |                                                   |             |           |                                          |
| SSH Serververbindung                           |                                                   |             |           |                                          |
| SSH-Benutzereinstellungen                      |                                                   |             |           |                                          |
| I P SSL                                        |                                                   |             |           |                                          |
| E CAN                                          |                                                   |             |           |                                          |
| E Conin                                        |                                                   |             |           |                                          |
|                                                |                                                   |             |           |                                          |

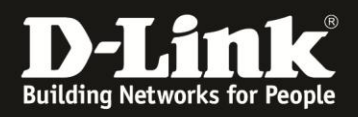

Wechseln Sie nun in den Menüpunkt: > SSH > Host-Schlüssel

Wählen Sie einen Crypto-Schlüsseltyp und einen Schlüssel-Modulus. Klicken Sie auf "Generieren" um den Schlüssel zu generieren.

| Specifien  Character  Course Search  Course Search |
|----------------------------------------------------------------------------------------------------|
| Host-Schlüssel             Bostem             Bostem             Bostesettt                                                                                                    |
| Post-Schlüsselverwaltung       Opsich     System       Orypto-Schlüsselvp     RSA       Verwaltung     Schlüsselvplo       Orypto-Schlüsselvp     RSA       Oss     Generieren       Is Punktionen     Schlüsselvorulus       Oos     Host-Schlüsselvp       RAA     Schlüsselsport       Schlüsselsport     Crypto-Schlüsseltyp       RSA     V       Schlüsselsport     Schlüsselsport       Bis Sep punfo     Crypto-Schlüsseltyp       RSA     V       Bis Sep punfo     Schlüsselgar wurde generiert auf       Schlüsselgröße     Schlüsselgröße       Schlüsseldten     Schlüsselgröße       Bis TACACS     Schlüsselgröße       Bis DHCP Server Streining     Hot Schlüsselgröße                                                                                                    |
| Big System     Crypto-Schlüsseltyp     RSA       Big La Punklönen     Schlüsseltyp     RSA       Big Schlüsselt     Schlüsseltyp     RSA       Big Schlüsselt     Crypto-Schlüsseltyp     RSA       Big Schlüsselt     Crypto-Schlüsseltyp     RSA       Big Schlüsselt     Crypto-Schlüsseltyp     RSA       Big Schlüsselt     Crypto-Schlüsseltyp     RSA       Big Schlüsselt     Schlüsseltyp     RSA       Big Schlüsselt     Schlüsseltyp     RSA       Big Schlüsselt     Schlüsseltyp     RSA       Big Schlüsselt     Schlüsseltyp     RSA       Big Schlüsselt     Schlüsseltyp     RSA       Big Schlüsselt     Schlüsseltyp     RSA                                                                                                    |
| B     L2 Funktionen     Schlüssel-Modulus     T68     Bit     Generieren     Idschen       CoS     Host.Schlüssel     Host.Schlüssel     Host.Schlüssel     Bit     Generieren     Idschen       B     Seg puerbo     Corypto-Schlüsseltyp     RSA     V       B     Seg puerbo     Schlüsselgröße     Schlüsselgröße       B     Schlüsselgröße     Schlüsselgröße       B     TACACS     Schlüsseldaten       B     OHOP Server Streening     Schlüsseldaten                                                                                                    |
| Bit Punktionen     Schlusselrwodduls     Too     Stit     Genereren     toschen       Bit Standbert     Host.Schlüssel     Host.Schlüssel     Host.Schlüssel     Host.Schlüssel       Bit Standbert     Crypto-Schlüsselyp     RSA     Host.Schlüsselyp     Host.Schlüssel       Bit Standbert     Schlüsselpara wurde generiert auf     Schlüsselpära wurde generiert auf     Schlüsselpära wurde generiert auf       Bit TACACS     Schlüsseldaten     Schlüsseldaten     Schlüsseldaten                                                                                                    |
|                                                                                                    |
| Import     Import     Import       Import     Schlüsselgröße       Import     Schlüsselgröße       Import     Schlüsselgröße       Import     Schlüsselgröße                                                                                                    |
| Crypto-Schlüsseltyp     RSA       Bill Seg pueto     Schlüsseltyp       Bill Seg pueto     Schlüsseltyp       Bill Seg pueto     Schl                                                                                                    |
| B     Schlüsselpaar wurde generiert auf       B     AAA       Schlüsselpröße       B     TACACS       Schlüsseldaten       B       B       DHCP Server Screening                                                                                                    |
| B     AAA     Schlüsseigröße       B     GRADUS     Schlüsseigröße       B     GRADUS     Schlüsseigröße       B     GRADUS     Schlüsseigröße       B     GRADUS     Schlüsseigröße                                                                                                    |
| ⊕         ■ FACIUS         Schüsseldaten           ⊕         ■ FACACS         ■           ⊕         ■ DHCP Server Screening         ■                                                                                                    |
| H → IAUAUS<br>→ IMPB<br>H → IMPB<br>DHCP Server Screening                                                                                                    |
| 0 DHCP Server Screening                                                                                                    |
|                                                                                                    |
| ARP Spooting-Pravention                                                                                                    |
| BPDU-Angriffen                                                                                                    |
| MAC Authentizieung                                                                                                    |
| a → reconserce zoymissecuting                                                                                                    |
| 🔁 🚰 Authentifizierung für den Netzwerkzugriff                                                                                                    |
| (B) 📁 Safeguard Engine                                                                                                    |
| Settrauenswürdiger Host                                                                                                    |
| Subacherberkentssegment-Einst.                                                                                                    |
| Do-S-Angriffschutzeinstellungen                                                                                                    |
| E 🖉 SSH                                                                                                    |
| Scholar S3H-Einstellungen         Im für Scholarseit         SSH-Serververbindung         SSH-Benutzereinstellungen                                                                                                    |
| e 📷 QAM                                                                                                    |
| ⊕ jii Überwachung                                                                                                    |
| 🕀 📁 Grún                                                                                                    |

Der Generierungsvorgang dauert einige Sekunden, warten Sie auf die Bestätigung:

| D-Link<br>Building Networks for People                                                                                                    | Console<br>Console<br>Con |                         |                                                                                                    | Line Art<br>Ega Ega Ega Stack D | Aktualiseungsintervall<br>10 secs 🔽      |
|----------------------------------------------------------------------------------------------------|----------------------------------------------------------------------------------------------------|-------------------------|----------------------------------------------------------------------------------------------------|---------------------------------|------------------------------------------|
| Speichern - XHerram - 🗰 Assist                                                                                                    | ent 🕜 Online-Hilfe 👻                                                                                                    | Deutsch 🔽               |                                                                                                    |                                 | Angemeldet als: Administrator, 💋 Cie ses |
| Fuzzy Search                                                                                                    | Host-Schlüssel                                                                                                    |                         |                                                                                                    |                                 |                                          |
| DGS-1510-28P       B       JOS-1510-28P       B       Verwalting       IN-Exploring       IN-Exploring       IN- | Host-Schlüsselverwaltun<br>Crypto-Schlüsselsyp<br>Schlüssel-Modulus<br>Host-Schlüsselsyp<br>Crypto-Schlüsselsyp<br>Schlüsselgröße<br>Schlüsselgröße<br>Schlüsseldaten                                                                                                    | Host-Schlüs<br>Ergebnis | IVESEIVERVALTUNG<br>Seelverwaltung<br>Der Vorgang war erfolgreich.<br>Meldung von Webseite<br>Der Vorgang war erfolgreich.<br>OK |                                 | Generieren Isschen                       |
| 🖲 📁 Grün                                                                                                    |                                                                                                    |                         |                                                                                                    |                                 |                                          |

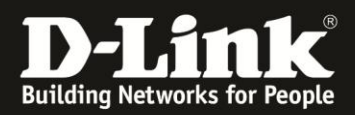

Nach erfolgreichem Vorgang, sehen Sie beim Host-Schlüssel nun auch Schlüsseldaten:

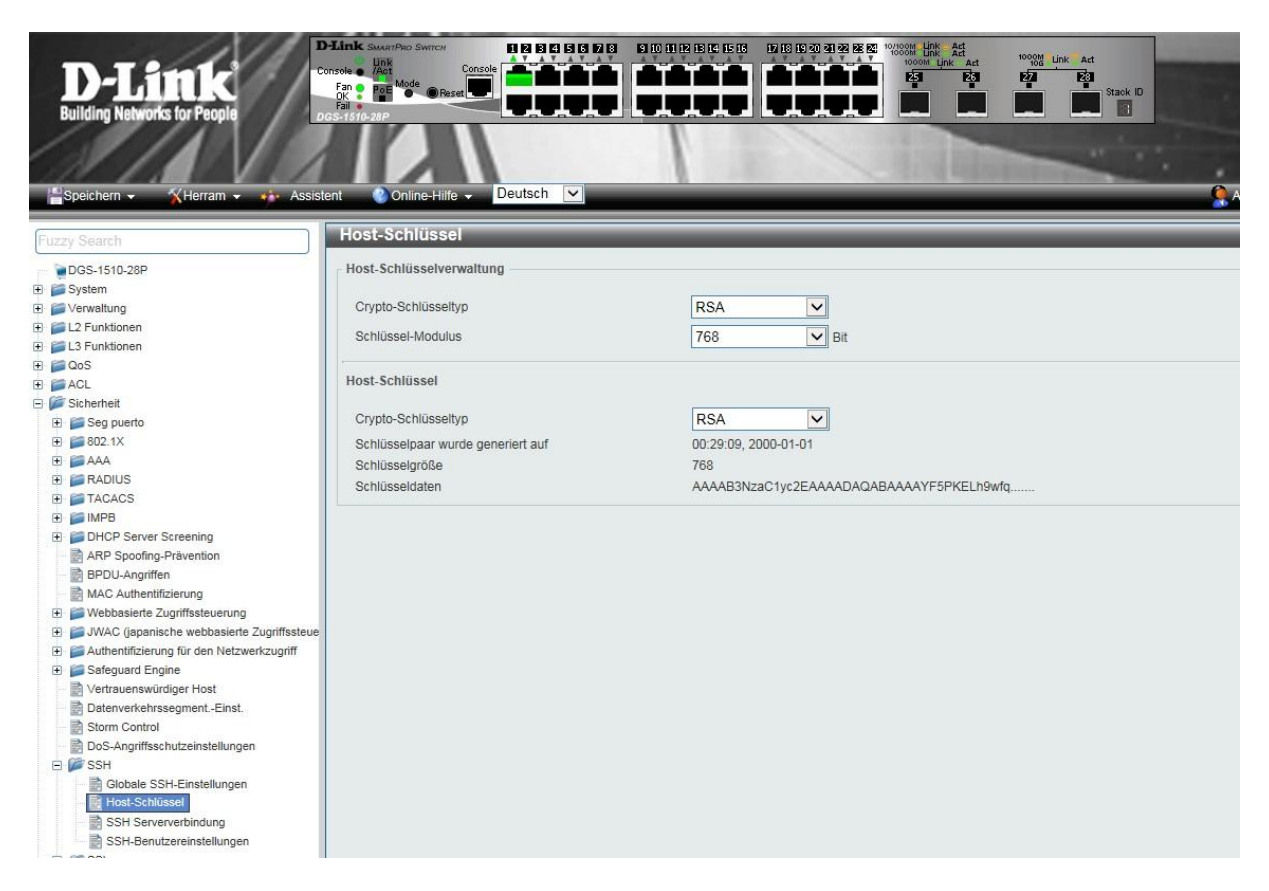

Vergessen Sie bitte nicht die Konfiguration über > Speichern > "Konfiguration speichern" abzuspeichern.

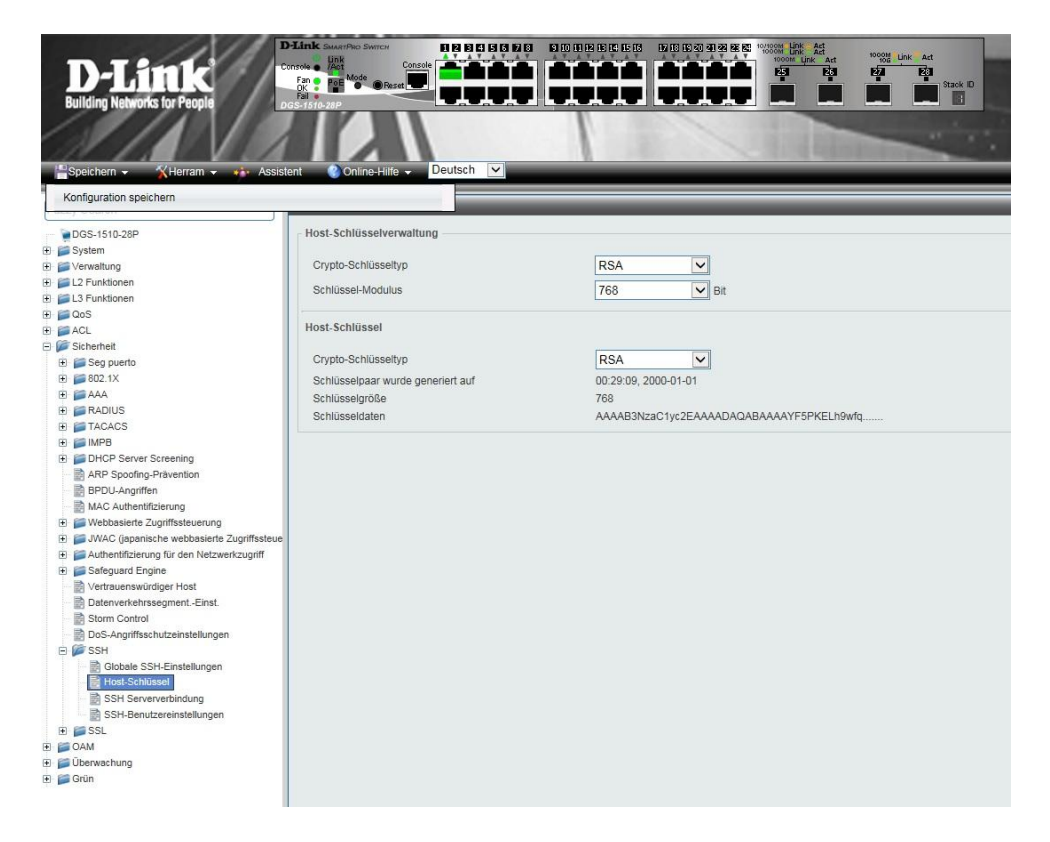

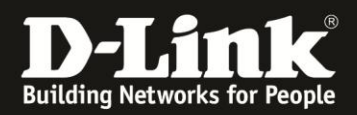

Sie können Sich nun per SSH mit dem Switch verbinden, beim ersten Aufbau der Verbindung erhalten Sie eine Meldung, ob Sie dem Server vertrauen und der Schlüssel gespeichert werden soll.

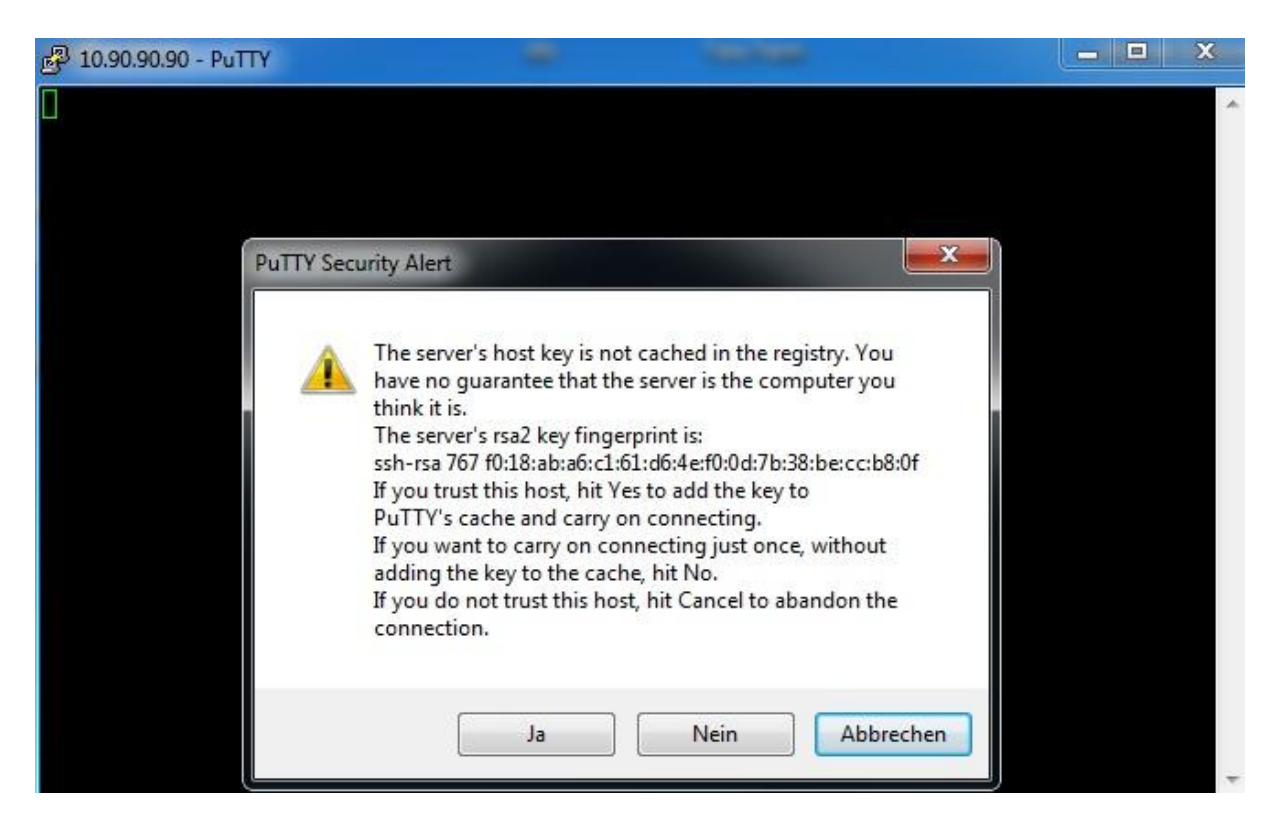

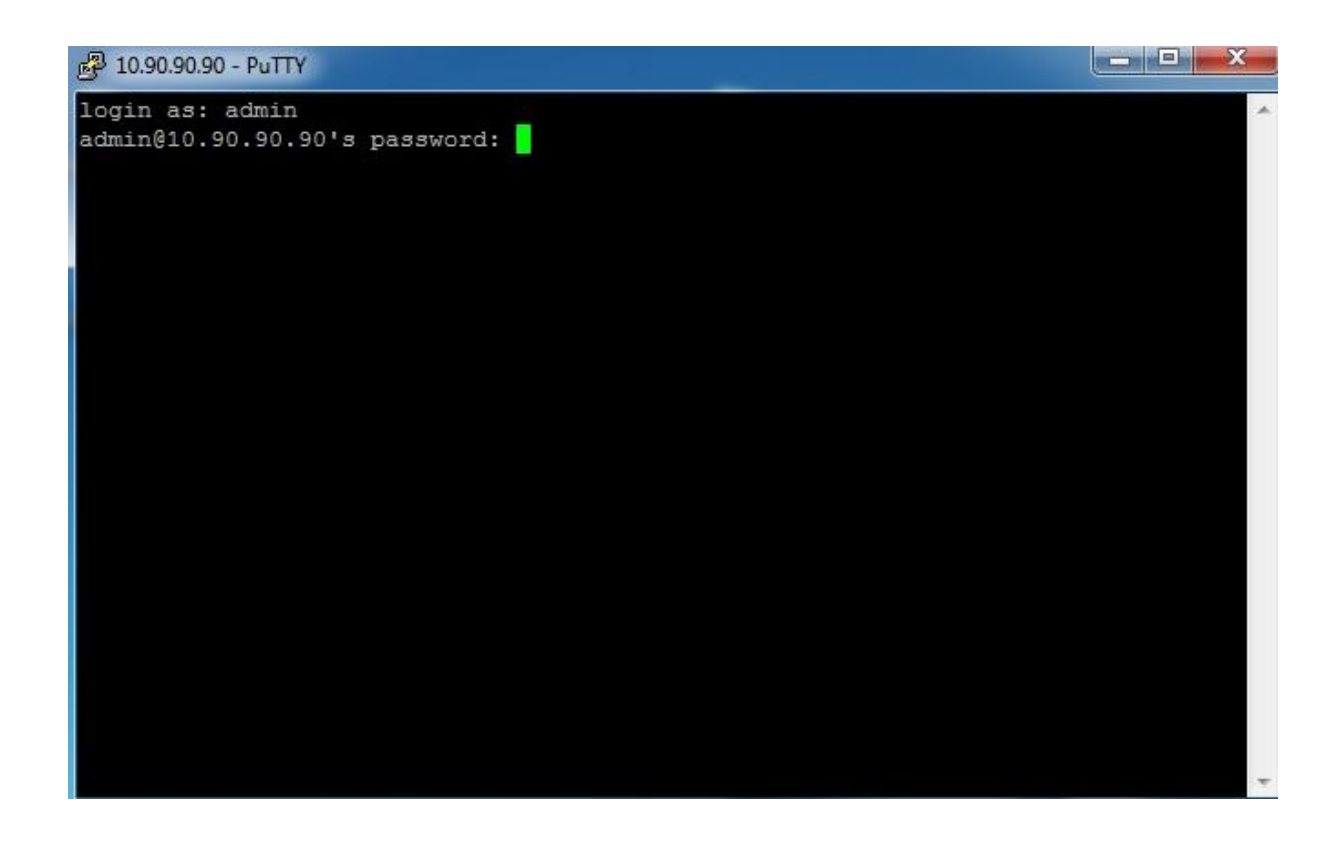

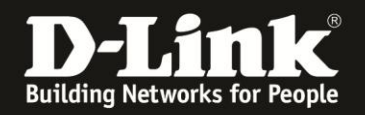

2.2) Einrichten von SSH über die serielle Schnittstelle

Verbinden Sie Sich hierzu per Terminal mit dem DGS-1510. Geben Sie die folgenden Befehle ein um Telnet zu aktivieren.

Switch> Switch>en Switch#conf t Switch(config)#username admin privilege 15 password admin Switch(config)#line ssh Switch(config-line)#login local Switch(config-line)#exit Switch(config)#ip ssh server Switch(config)#exit Switch(config)#exit Switch(config)#exit

Generating RSA key...)Done.

Switch#

Switch#copy running-config startup-config

Destination filename startup-config? [y/n]: y

Saving all configurations to NV-RAM...... Done. Switch#